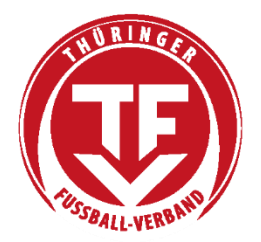

Thüringer Fußball-Verband e. V.

# Vereinsadministration

## Inhaltsverzeichnis

| 1 | Kur | Kurzanleitung zur Vereinsadministration2 |   |  |  |  |  |
|---|-----|------------------------------------------|---|--|--|--|--|
|   | 1.1 | Einleitung                               | 2 |  |  |  |  |
| 2 | Bes | tehender Kennungen bearbeiten            | 3 |  |  |  |  |
|   | 2.1 | Kennungen anzeigen                       | 3 |  |  |  |  |
|   | 2.2 | Kennungen deaktivieren                   | 4 |  |  |  |  |
|   | 2.3 | Berechtigungen ändern                    | 5 |  |  |  |  |
| 3 | Neu | Je Kennung anlegen                       | 6 |  |  |  |  |
|   | 3.1 | Person zuweisen                          | 6 |  |  |  |  |
|   | 3.2 | Neuer Benutzer                           | 7 |  |  |  |  |
|   | 3.3 | Berechtigung zuweisen                    | 8 |  |  |  |  |
| 4 | Ber | echtigungsübersicht                      | 9 |  |  |  |  |

### 1 Kurzanleitung zur Vereinsadministration

#### 1.1 Einleitung

Nachdem Sie sich mit Ihrer Vereinskennung (**PV<Vereinsnummer>**) erfolgreich bei Spielplus angemeldet haben, erhalten Sie folgende Anzeige:

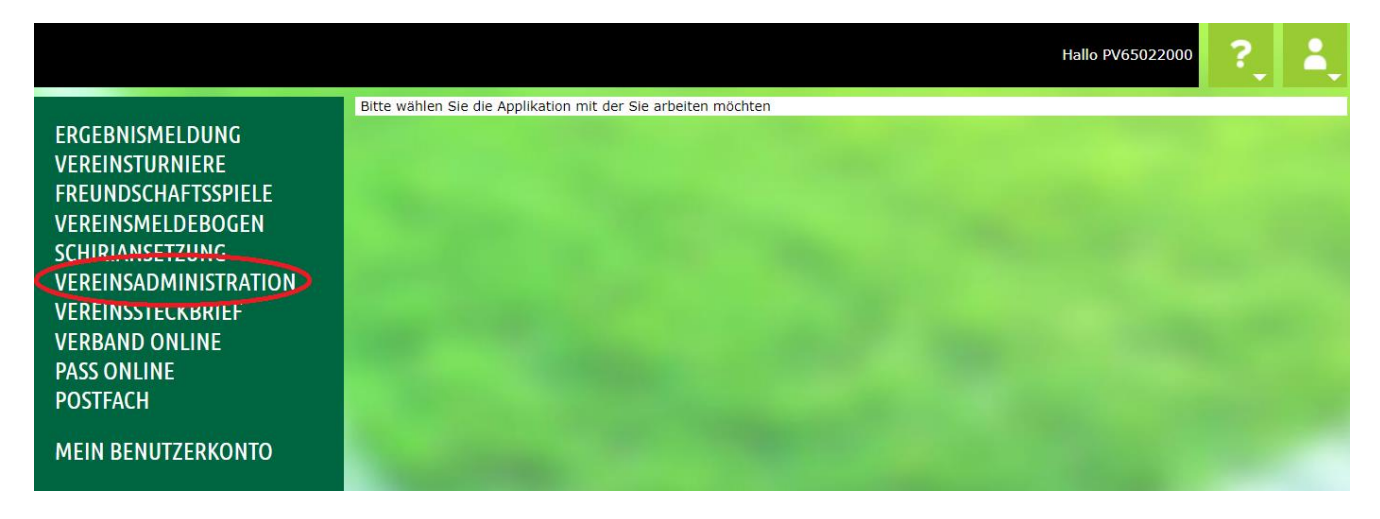

Wählen Sie nun die Anwendung **<Vereinsadministration>** aus. Es wird automatisch die Rolle **<Benutzer bearbeiten>** ausgewählt und Sie erhalten folgende Anzeige:

| VEREINSADMINISTRATION > BENUTZER BEARBEITEN Hallo PV65022000                   |                                                                                                    |          |        |       |  |  |
|--------------------------------------------------------------------------------|----------------------------------------------------------------------------------------------------|----------|--------|-------|--|--|
| ERGEBNISMELDUNG<br>VEREINSTURNIERE<br>FREUNDSCHAFTSSPIELE<br>VEREINSMELDEROGEN | Vereinsinformationen<br>Vereinsname Thüringer Fußball-Verband e.V. Kreis Kreis Erfurt-Sömmer<br>Vereins-Nr. 65022000<br>Status aktiv | la       |        |       |  |  |
| SCHIRIANSETZUNG<br>VEREINSADMINISTRATION                                       | Suche nach Benutzerkennungen       Benutzerkennung       Aktiv                                                                       |          |        |       |  |  |
| Benutzer bearbeiten<br>Rollenstatistik<br>Meine Benutzer                       | Nachname<br>Vorname<br>Geburtsdatum                                                                                                  |          |        |       |  |  |
| VEREINSSTECKBRIEF<br>VERBAND ONLINE<br>PASS ONLINE<br>POSTFACH                 | Postleitzahl / Ort                                                                                                    | Neue Sur | che Si | Jchen |  |  |
| MEIN BENUTZERKONTO                                                             |                                                                                                    |          |        |       |  |  |

### 2 Kennungen bearbeiten

#### 2.1 Aktive Kennungen anzeigen

Eine Liste aller Kennungen, die Rechte für Ihren Verein haben, können Sie sich durch Auswahl der Rolle **<Meine Benutzer>** anzeigen lassen. Sie erhalten eine Liste mit folgendem Aussehen:

| VEREINSADMINISTRATION > MEINE BENUTZER Hallo PV65022000                         |                                                                                                    |                       |            |           |           |       |        | ? | 4        |
|---------------------------------------------------------------------------------|----------------------------------------------------------------------------------------------------|-----------------------|------------|-----------|-----------|-------|--------|---|----------|
| ERGEBNISMELDUNG<br>VEREINSTURNIERE<br>FREUNDSCHAFTSSPIELE<br>VEREINSMEI DEROGEN | Vereinsinformationen<br>Vereinsname Thüringer Fußball-Verband e.V. Kreis Kreis Erfurt-Sömmerda<br>Vereins-Nr. 65022000<br>Status aktiv |                       |            |           |           |       |        |   |          |
| SCHIRIANSETZUNG                                                                 |                                                                                                    | ™Benutzerkennung      | ™Aname     | ™∆Vorname | ™ageboren | ₩APLZ | ™∆Ort  |   | АК       |
| VEREINSADMINISTRATION                                                           | 🤹 🛓                                                                                                    | 650220001             | Mustermann | Max       |           | 99091 | Erfurt |   | <b>~</b> |
| Benutzer bearbeiten<br>Bollonetatietik                                          | ≟⁄ ≟x                                                                                                    | 650220002             | Torschuss  | Torsten   |           | 99091 | Erfurt |   | <b>v</b> |
| Meine Benutzer                                                                  | ≟⁄ ≟x                                                                                                    | 650220003             | Freistoss  | Frieda    |           | 99091 | Erfurt |   | <b>v</b> |
| VEREINSSTECKBRIEF                                                               | ≟⁄ ≜x                                                                                                    | 650220004             | Eckball    | Eric      |           | 99091 | Erfurt |   | <b>«</b> |
| VERBAND ONLINE                                                                  | ≟⁄ ≜x                                                                                                    | 650220005             | Steilpass  | Stefanie  |           | 99091 | Erfurt |   | <b>«</b> |
| PASS ONLINE                                                                     | Seite 1/1                                                                                                    | (5 Treffer insgesamt) |            |           |           |       |        | 1 |          |
| POSTFACH                                                                        |                                                                                                    |                       |            |           |           |       |        |   |          |
| MEIN BENUTZERKONTO                                                              |                                                                                                    |                       |            |           |           |       |        |   |          |

Bedeutung der Symbole:

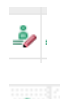

ėr.

Anzeige der Details und bearbeiten der Kennung.

Umbenennen der Kennung.

#### 2.2 Kennungen deaktivieren

Um eine Kennung zu deaktivieren, wählen Sie einen Eintrag aus der Liste, die Sie durch Anklicken des Pfeils hinter dem Feld **<Benutzer aktiv>** erhalten, aus. Sie können dabei auswählen, ob die Kennung nur deaktiviert oder zusätzlich die Rechte entzogen werden sollen. Wird hinter **<Benutzer aktiv>** keine Auswahl angeboten, enthält die Kennung Recht, die nicht vom Verein vergeben werden können. Um eine solche Kennung zu deaktivieren, wenden Sie sich bitte an die DFBnet-Verantwortlichen Hendrik Olbrisch oder Felix Moschkau.

| VEREINSADMINISTRATION > MEINE BENUTZER Hallo PV65022000 ?                                                                     |                                                                                                    |                                                                    |                   |       |                                                                                         |                                                                   |                                         |                    |
|----------------------------------------------------------------------------------------------------|----------------------------------------------------------------------------------------------------|--------------------------------------------------------------------|-------------------|-------|-----------------------------------------------------------------------------------------|-------------------------------------------------------------------|-----------------------------------------|--------------------|
| ERGEBNISMELDUNG<br>VEREINSTURNIERE<br>FREUNDSCHAFTSSPIELE<br>VEREINSMELDEBOGEN<br>SCHIRIANSETZUNG<br>VEREINSADMINISTRATION    | Benutzerkennung<br>Informationen<br>Vereinsname Thüring<br>Vereins-Nr. 650220<br>Status aktiv<br>Kennung 650220 | Anwendungen<br>er Fußball-Verband<br>00                            | e.V.              | Kreis | Kreis Erfurt-Sömme                                                                      | rda                                                               |                                         |                    |
| Benutzer bearbeiten<br>Rollenstatistik<br>Meine Benutzer<br>VEREINSSTECKBRIEF<br>VERBAND ONLINE<br>PASS ONLINE<br>PASS ONLINE | Kennungsinformation<br>Altes Passwort<br>Neues Passwort<br>Passwortbestätigung<br>Statuswechsel                 | nen                                                                | sel 🗸             | •     | Benutzer aktiv<br>Passwort abgelaufen /<br>Passwortänderung<br>Statuswechsel am         | / am nein - Rechte wer<br>nein - Rechte blei<br>nein - Rechte wer | den entzog<br>ben erhalte<br>den entzog | jen ✓<br>:n<br>jen |
| MEIN BENUTZERKONTO                                                                                                    | <b>Persönliche Angaben</b><br>Name<br>Vorname<br>Geburtsdatum                                                   | Mustermann<br>Max                                                  | Mustermann<br>Max |       | Titel<br>Geschlecht männlich<br>Nationalität Deutschland                                |                                                                   |                                         |                    |
|                                                                                                    | Adress- und Kontakte<br>Straße/Hausnr.<br>PLZ / Ort<br>Ortsteil<br>Land<br>Firma                                | daten<br>Augsburger Str. 1<br>99091<br>Gispersleben<br>Deutschland | 0<br>Erfurt<br>V  |       | Telefon privat<br>Telefon geschäftlich<br>Mobil<br>Fax<br>E-Mail<br>Wiederholung E-Mail | info@tfv-erfurt.de                                                |                                         |                    |
|                                                                                                    | Zurück                                                                                                    |                                                                    |                   | F     | Passwort zurücksetzen                                                                   | Übernehmen Spe                                                    | ichern & W                              | eiter              |

Hinweis: Kennungen können nur deaktiviert werden, nicht gelöscht werden.

### 2.3 Berechtigungen ändern

Wenn Sie den Reiter **<Anwendung>** auswählen, bekommen Sie die aktuell vergebenen Rechte angezeigt und können diese ändern.

| VEREINSADMINISTRATION >                                                                                                    | MEINE BENUTZER                                                                                                    | Hallo PV65022000 | ? | 4 |
|----------------------------------------------------------------------------------------------------|----------------------------------------------------------------------------------------------------|------------------|---|---|
| ERGEBNISMELDUNG<br>VEREINSTURNIERE<br>FREUNDSCHAFTSSPIELE<br>VEREINSMELDEBOGEN<br>SCHIRIANSETZUNG<br>VEREINSADMINISTRATION | Benutzerkennung     Anwendungen       Informationur     Informationur       Vereinsname     Thüringer Fußball-Verband e.V.     Kreis       Vereins-Nr.     65022000       Status     aktiv       Kennung     650220003                                                                                                    | merda            |   |   |
| Benutzer bearbeiten<br>Rollenstatistik<br>Meine Benutzer                                                                   | V     DFB-Fußball-Abzeichen       Image: Comparison of the state of the state of the st                                |                  |   | Ŷ |
| VEREINSSTECKBRIEF<br>VERBAND ONLINE                                                                                        | Image: Second second second |                  |   | Ŷ |
| PASS ONLINE<br>POSTFACH                                                                                                    | Vereinsmelder  Freundschaftsspiele                                                                                                    |                  |   | Ŷ |
| MEIN BENUTZERKONTO                                                                                                    | Vereinsanleger  Hallenfußball  Turpierverwalter Verein                                                                                                    |                  |   | Ŷ |
|                                                                                                    | Pass Online     Benutzer Online                                                                                                    |                  |   | Ŷ |
|                                                                                                    | Benutzer Online (erweitert) Vereinsanwender                                                                                                    |                  |   |   |
|                                                                                                    | Schiriansetzung       Vereinsinfo                                                                                                    |                  |   | Ŷ |
|                                                                                                    | Spielbericht       Image: Image:                        |                  |   | Ŷ |
|                                                                                                    | Mannschaftsverantwortlicher 2     Turnierspielbetrieb                                                                                                    |                  |   | Ŷ |
|                                                                                                    | Urband Online                                                                                                    |                  |   | Ŷ |
|                                                                                                    | Antragsteller Ehrungen Verein     Vereinsmeldebogen     Vereinsinfo                                                                                                    |                  |   | Ŷ |
|                                                                                                    |                                                                                                    |                  |   |   |

### 3 Neue Kennung anlegen

#### 3.1 Person zuweisen

Um einer Person eine neue Kennung zuzuweisen, wählen Sie zunächst die Rollen **<Benutzer bearbeiten>**. Geben Sie nun die entsprechenden Parameter ein und klicken Sie auf **<Suchen>**.

| VEREINSADMINISTRATION                                                                                | Hallo PV65022000                                                                                                    | ?       | 4      |       |
|----------------------------------------------------------------------------------------------------|----------------------------------------------------------------------------------------------------|---------|--------|-------|
| ERGEBNISMELDUNG<br>VEREINSTURNIERE<br>FREUNDSCHAFTSSPIELE<br>VEREINSMELDEBOGEN                       | Vereinsinformationen         Vereinsname       Thüringer Fußball-Verband e.V.       Kreis       Kreis Erfurt-Sömmer         Vereins-Nr.       65022000         Status       aktiv | ta      |        |       |
| SCHIRIANSETZUNG<br>VEREINSADMINISTRATION<br>Benutzer bearbeiten<br>Rollenstatistik<br>Meine Benutzer | Suche nach Benutzerkennungen Benutzerkennung Aktiv Vorname Geburtsdatum                                                                                                    |         |        |       |
| VEREINSSTECKBRIEF<br>VERBAND ONLINE<br>PASS ONLINE<br>POSTFACH                                       | Postleitzahl / Ort                                                                                                    | Neue Su | che Si | uchen |
| MEIN BENUTZERKONTO                                                                                   |                                                                                                    |         |        |       |

Nachdem Suchen erhalten Sie eine Trefferliste:

| VEREINSADMINISTRATION > BENUTZER BEARBEITEN Hallo PV65022000                   |                                            |                                                   |                                      |           |       |           | 00 ?             | Ţ           | 4        |         |     |      |
|--------------------------------------------------------------------------------|--------------------------------------------|---------------------------------------------------|--------------------------------------|-----------|-------|-----------|------------------|-------------|----------|---------|-----|------|
| ERGEBNISMELDUNG<br>VEREINSTURNIERE<br>FREUNDSCHAFTSSPIELE<br>VEREINSMELDEBOGEN | Vereinsi<br>Vereinsi<br>Vereins-<br>Status | nformatione<br>ame Thüring<br>Nr. 650220<br>aktiv | <b>n</b><br>er Fußball-Verband<br>D0 | e.V.      |       | Kreis     | Kreis Erfurt-Sör | nmerda      |          |         |     |      |
| SCHIRIANSETZUNG Suche nach Benutzerkennungen                                   |                                            |                                                   |                                      |           |       |           |                  |             |          |         |     |      |
| VEREINSADMINISTRATION                                                          | Benutzerk                                  | ennung                                            |                                      |           | Aktiv | ~         |                  |             |          |         |     |      |
| Benutzer bearbeiten                                                            | Nachname                                   |                                                   | steilpass                            |           |       |           |                  |             |          |         |     |      |
| Rollenstatistik                                                                | Vorname                                    |                                                   | stefanie                             |           |       |           |                  |             |          |         |     |      |
| Meine Benutzer                                                                 | Geburtsda                                  | tum                                               |                                      |           |       |           |                  |             |          |         |     |      |
| VEREINSSTECKBRIEF                                                              | Postleitzał                                | l / Ort                                           |                                      |           |       |           |                  |             |          |         |     |      |
| VERBAND ONLINE<br>PASS ONLINE                                                  |                                            |                                                   |                                      |           |       |           |                  | Neuer Benut | tzer Neu | e Suche | Suc | then |
| POSTFACH                                                                       |                                            | ™Benutze                                          | rkennung                             | ™Aname    |       | ™∆Vorname | e ⊽∆gebo         | ren 🖾 PLZ   | ⊽≜Ort    |         |     | АК   |
| MEIN BENUTZERKONTO                                                             | ≟ <b>y</b> ≟x                              | 650220005                                         |                                      | Steilpass |       | Stefanie  |                  | 99091       | Erfurt   |         |     | 1    |
|                                                                                | Seite 1/1                                  | (1 Treffer ins                                    | jesamt)                              |           |       |           |                  |             |          |         | 1   |      |

Ist in der Liste die gewünschte Person enthalten, kann mit 🤌 der Benutzer bearbeitet und die entsprechenden Anwendungen können vergeben werden. Ansonsten wird mit **<Neuer Benutzer>** ein neue Benutzer angelegt.

#### 3.2 Neuer Benutzer

| VEREINSADMINISTRATION >                                                        | BENUTZER BEAR                                                                  | BEITEN                 |                   |                                                             | Hallo PV65022000 ?                           |
|--------------------------------------------------------------------------------|--------------------------------------------------------------------------------|------------------------|-------------------|-------------------------------------------------------------|----------------------------------------------|
|                                                                                | Benutzerkennung                                                                | Anwendungen            |                   |                                                             |                                              |
| VEREINSTURNIERE<br>FREUNDSCHAFTSSPIELE<br>VEREINSMELDEBOGEN<br>SCHIRIANSETZUNG | Informationen<br>Vereinsname Thüringer<br>Vereins-Nr. 65022000<br>Status aktiv | Fußball-Verband e.V.   | Kreis             | Kreis Erfurt-Sömmer                                         | đa                                           |
| VEREINSADMINISTRATION<br>Benutzer bearbeiten<br>Rollenstatistik                | Kennungsinformationen<br>Zustellung der Kennung                                | n<br>Manuell v         | ]                 |                                                             |                                              |
| Meine Benutzer<br>VEREINSSTECKBRIEF<br>VERBAND ONLINE                          | Benutzerkennung   6     Neues Passwort      Passwortbestätigung                | 5022000                | E<br>  F          | Benutzer aktiv<br>Passwort abgelaufen /<br>Passwortänderung | Ja V<br>am Nein<br>an Anmeldung erforderlich |
| PASS ONLINE<br>POSTFACH                                                        | Statuswechsel                                                                  | kein Statuswechsel 🗸 🗸 | ] 5               | Statuswechsel am                                            |                                              |
| MEIN BENUTZERKONTO                                                             | Name r<br>Vorname r<br>Geburtsdatum                                            | mustermann<br>max      | ד [<br>כ<br>א     | Titel<br>Geschlecht<br>Nationalität                         | Deutschland V                                |
|                                                                                | Adress- und Kontaktda                                                          | ten                    |                   |                                                             |                                              |
|                                                                                | Straße/Hausnr.<br>PLZ / Ort g<br>Ortsteil                                      | 99091                  | ד [<br>ד [<br>א [ | Telefon privat<br>Telefon geschäftlich<br>Mobil             |                                              |
|                                                                                | Land I                                                                         | Deutschland 🗸 🗸        | F<br>  E<br>  V   | Fax<br>E-Mail<br>Wiederholung E-Mail                        |                                              |
|                                                                                | Zurück                                                                         |                        |                   |                                                             | Speichern & Weiter                           |

Alle gelb unterlegten Felder müssen gefüllt werden. Mit **<Speichern & Weiter>** wird der Benutzer angelegt und die Berechtigungen können zugewiesen werden.

# 3.3 Berechtigung zuweisen

| × | DFB-Fußball-Abzeichen           |                             | Ŷ         |
|---|---------------------------------|-----------------------------|-----------|
|   | Veranstalter Verein             |                             |           |
| × | Ergebnisdienst                  |                             | Ŷ         |
|   | Antragsteller Verlegung (Spiel) |                             |           |
|   |                                 |                             |           |
| × | Freundschaftsspiele             |                             | Ŷ         |
|   | □ Vereinsanleger                |                             |           |
| × | Hallenfußball                   |                             | Ŷ         |
|   | Turnierverwalter Verein         |                             |           |
| × | Pass Online                     |                             | Ŷ         |
|   | Benutzer Online                 |                             |           |
|   | Benutzer Online (erweitert)     |                             |           |
|   | Vereinsanwender                 |                             |           |
| × | Schiriansetzung                 |                             | Ŷ         |
|   | Vereinsinfo                     |                             |           |
| × | Spielbericht                    |                             | Ŷ         |
|   | Mannschaftsverantwortlicher     |                             |           |
|   | Mannschaftsverantwortlicher 2   |                             |           |
| × | Turnierspielbetrieb             |                             | Ŷ         |
|   | Turnierverwalter Verein         |                             |           |
| × | Verband Online                  |                             | Ŷ         |
|   | Antragsteller Ehrungen Verein   |                             |           |
| × | Vereinsmeldebogen               |                             | Ŷ         |
|   | Vereinsinfo                     |                             |           |
|   | Zurück                          | Alle Rollen entfernen Ferti | igstellen |

Mit **<Fertigstellen>** die Kennungsgenerierung abschließen.

# 4 Berechtigungsübersicht

| DFB-Fußball-Abzeichen                            |                                                                                                    |
|--------------------------------------------------|----------------------------------------------------------------------------------------------------|
| Veranstalter Verein                              | Auswertung Altersklassen<br>Auswertung DFB-Fußball-Abzeichen<br>Auswertung Punkte<br>Auswertung Teilnehmer<br>Eigene Benutzerdaten bearbeiten<br>Eigenes Passwort ändern<br>Homepage (deprecated)<br>Organisationsstruktur anzeigen<br>Person bearbeiten<br>Person bearbeiten<br>Person erstellen<br>Person erstellen<br>Person suchen<br>Schulabzeichen veranstalten<br>Teilnehmer anlegen<br>Teilnehmer bearbeiten<br>Teilnehmer bearbeiten<br>Teilnehmer bearbeiten<br>Teilnehmer-Erfassungsformular downloade<br>Teilnehmer löschen<br>Teilnehmer suchen<br>Teilnehmer suchen<br>Veranstaltung abschließen<br>Veranstaltung anmelden<br>Veranstaltung auswählen<br>Veranstaltung bearbeiten |
| Ergebnisdienst                                   |                                                                                                    |
| Antragsteller Verlegung (Spiel)<br>Vereinsmelder | Spielverlegungen beantragen<br>Verein Spiele kommentieren<br>Vereinsspiele melden<br>Verein Spiele kommentieren                                                                                                    |
| Freundschaftsspiele                              | Vereinsspiele melden                                                                                                    |
|                                                  |                                                                                                    |
| Hallenfußball                                    | Freundschartsspiele Vereine                                                                                                    |
| Turnierverwalter Verein                          | Wettkämpfe anzeigen<br>Wettkämpfe planen                                                                                                    |
| Pass Online                                      |                                                                                                    |
| Benutzer Online<br>Benutzer Online (erweitert)   | Online Spielberechtigungen suchen<br>Online Spielberechtigungen suchen<br>Online Spielberechtigungen teilqualifiziert<br>suchen                                                                                                    |
| Vereinsanwender                                  | Geburtsdatum anzeigen<br>Spielerliste für Verein anzeigen                                                                                                    |

### Spielbericht

| Mannschaftsverantwortlicher<br>Mannschaftsverantwortlicher 2 | Aktuelle Sperren anzeigen<br>downloads laden<br>Eigene Benutzerdaten bearbeiten<br>Eigenes Passwort ändern<br>Mannschaftsverantwortlicher<br>Öffentliche Seiten für Mannschaft bearbeiten<br>Presse PDF und CSV erzeugen<br>Spielberechtigung lesen<br>Spielberechtigung lesen<br>Spielerfotos bearbeiten<br>Spielerfotos bearbeiten<br>Spielerfotos bearbeiten<br>Spielerfotos hochladen<br>Spielplan Anzeigen<br>Teil1, Teil2 und Torschützen bearbeiten<br>Teil1, Teil2 und Torschützen lesen<br>Verein Spiele kommentieren<br>Vereinsspiele melden<br>Aktuelle Sperren anzeigen<br>downloads laden<br>Eigene Benutzerdaten bearbeiten<br>Eigenes Passwort ändern<br>Mannschaftsverantwortlicher<br>Öffentliche Seiten für Mannschaft bearbeiten<br>Presse PDF und CSV erzeugen<br>Spielberechtigung ändern<br>Spielberechtigung lesen<br>Spielerfotos bearbeiten<br>Spielerfotos bearbeiten<br>Spielerfotos bearbeiten<br>Spielerfotos bearbeiten<br>Presse PDF und CSV erzeugen<br>Spielberechtigung ändern<br>Spielerfotos bearbeiten<br>Spielerfotos bearbeiten<br>Spielerfotos |
|--------------------------------------------------------------|----------------------------------------------------------------------------------------------------|
| Turnierspielbetrieb                                          |                                                                                                    |
| Turnierverwalter Verein                                      | Wettkämpfe anzeigen<br>Wettkämpfe planen                                                                                                    |
| Verband Online                                               |                                                                                                    |
| Antragssteller Ehrungen Verein                               | Ehrungen beantragen                                                                                                    |
| Vereinsmeldebogen                                            |                                                                                                    |
| Vereinsinfo                                                  | Anzeige Funktionärsadressen (Anschriften)<br>Anzeige Mannschaftsbetreueradressen<br>(Anschriften)<br>Anzeige Vereinsanschriften                                                                                                    |